## Hoe koppel je een energiedrager aan een nieuw patrimonium?

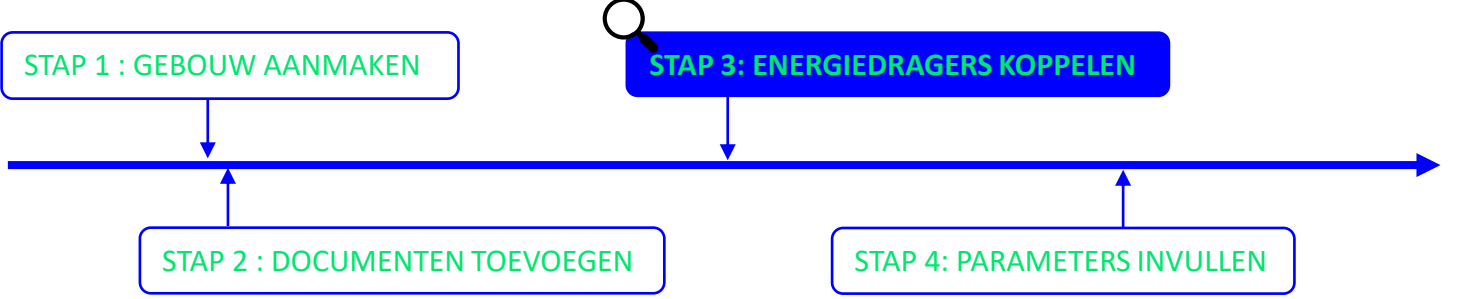

Vanuit de overzichtpagina van het gebouw kan je energiedragers koppelen om het energieverbruik van het gebouw op te volgen. Er moet **minstens 1 energiedrager** gekoppeld zijn, in de meeste gevallen 2 en soms ook meer.

Indien je in de toekomst een nieuwe energiedrager aan je patrimonium wilt koppelen, is dit ook mogelijk. Raadpleeg dan <u>deze snelstartkaart.</u> Hierin wordt uitgelegd hoe je nieuwe energiedragers kan koppelen aan bestaand patrimonium in Terra.

Stap 1: Ga naar jouw patrimonium en ga naar het onderdeel 'Energiedragers'.

| TERRA - PATRIMONIUM- EN ENERGIEDATABANK VLAANDEREN |                                       |       |                     |                          |
|----------------------------------------------------|---------------------------------------|-------|---------------------|--------------------------|
| A Hoofdmenu Overzich                               | nt Patrimonia Detail > Energiedragers |       |                     |                          |
|                                                    | K                                     |       |                     |                          |
|                                                    |                                       |       |                     |                          |
|                                                    |                                       |       |                     |                          |
|                                                    |                                       |       | 2. Klik op '+ Voeg  |                          |
|                                                    | Energiedragers                        |       | energiedrager toe'. | + Voeg energiedrager toe |
| Gebouw                                             | EAN / Unieke referentie $\downarrow$  | Adres | Energietype         | Richting Metertype Split |
| Gebouwenregister                                   |                                       |       |                     |                          |
| Organisaties                                       |                                       |       |                     |                          |
| Technische Gegevens                                |                                       |       |                     | $\tau_{in}$              |
| Documenten                                         |                                       |       |                     |                          |
| Technische installaties                            |                                       |       | Wanr                | neer jouw gebouw         |
| Energie Besparen                                   |                                       |       | meer                | dere energiedragers      |
| Energieparameters                                  |                                       |       | heeft               | , moet je deze           |
| Koppelingen                                        |                                       |       | stapp               | en voor elke             |
| Energiedragers                                     |                                       |       | energ               | giedrager nernalen.      |
|                                                    | 1. Klik op                            |       |                     |                          |
|                                                    | Energiedragers'.                      |       |                     |                          |

## Hoe koppel je een energiedrager aan een nieuw patrimonium?

## Stap 2: Kies het energietype. TERRA - PATRIMONIUM- EN ENERGIEDATABANK VLAANDEREN • €→ Afmelden A Hoofdmenu Overzicht Patrimonia > Detail > Nieuwe Energiedrager Energiedrager toevoegen Wat is het energietype van de energiedrager? Aardgas Eigen water Elektriciteit Hout Leidingwater Pellets Regenwater Stadswarmte Stookolie Vloei Stap 3: Vul het EAN nummer OF unieke referentie in. Tip 🖸 Terug te vinden op jouw energie-factuur 2 EAN nummer 18 cijfers Wat is het EAN nummer van het aansluitingspunt die u wenst toe te voegen? Beginnend op '54144' Unieke Interne Referentie -Ò-Tip Geef deze energiedrager een unieke referentie zodat u deze later eenvoudig kan terugvinden. (bij voorkeur ook de vermelding van de organisatie en het gebouw) Centrale energiedragers : EAN nummer Unieke interne referentie voor deze energiedrager Niet-centrale energiedragers : Unieke **Interne Referentie** Controleer op beschikbaarheid Stap 4: Vul de velden correct in. Frequentie van meteropnames Jaarlijks opgenomen (YMR) Eike maand (MMR) Eik kwartier (AMR) Smartmeter met jaarlijkse uitlezing (SMRI) Smartmeter met automatische uitlezing (SMR3) Adresgegevens van Adres de aansluiting. Zoek een bestaand adres in Vlaanderen. U kunt de officiële schrijfwijze van het adres ook opzoeken op geopunt.be -Selecteer adres. Straat Huisnummer Postcode Gemeente (gelieve geen deelgemeentes in te geven) Bvb. 1000 % Verbruik Opslaan

Klik op 'Opslaan'.